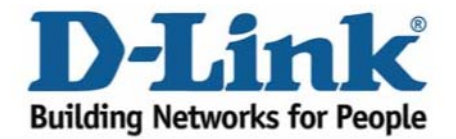

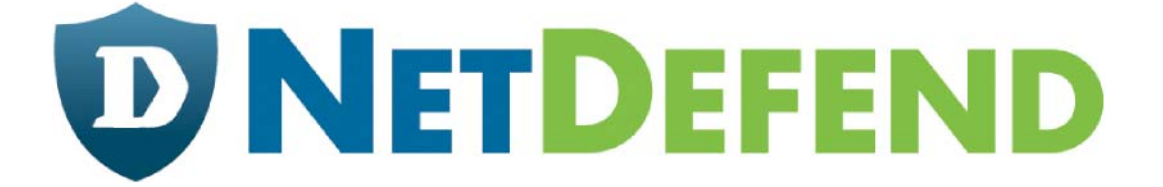

# Примеры настройки межсетевых экранов D-Link серии NetDefend

# DFL-210/800/1600/2500

# Сценарий: Виртуальная частная сеть, использующая туннели lan-to-lan по протоколу РРТР (или L2TP)

Последнее обновление: 2005-10-20

#### Обзор

В этом документе условное обозначение *Objects->Address book* означает, что в дереве на левой стороне экрана сначала нужно нажать (раскрыть) **Objects** и затем **Address Book**.

Большинство примеров в этом документе даны для межсетевого экрана DFL-800. Те же самые настройки могут использоваться для всех других моделей этой серии. Единственное различие в названиях интерфейсов. Так как модели DFL-1600 и DFL-2500 имеют более одного сетевого интерфейса LAN, lan -интерфейсы называются lan1, lan2 и lan3.

Скриншоты в этом документе приведены для программного обеспечения версии 2.04.00. Если используется более поздняя версия ПО, скриншоты могут отличаться от тех, которые появятся в браузере.

Для предотвращения влияния существующих настроек на настройки, описанные в этом руководстве, перед началом работы сбросьте межсетевой экран к заводским настройкам по умолчанию.

# **7b**

# Виртуальная частная сеть, использующая туннели lan-to-lan по протоколу РРТР (или L2TP)

Создание одного lan-to-lan туннеля между межсетевыми экранами A и B.

Межсетевой экран В является сервером, межсетевой экран А - клиентом.

Если планируется использовать туннель L2TP вместо PPTP, выполните шаги, описанные в этом руководстве, но на шагах 2 и 6 замените туннельный протокол PPTP на L2TP.

Другие настройки одинаковы в обоих случаях.

a IP: 192.168.1.1

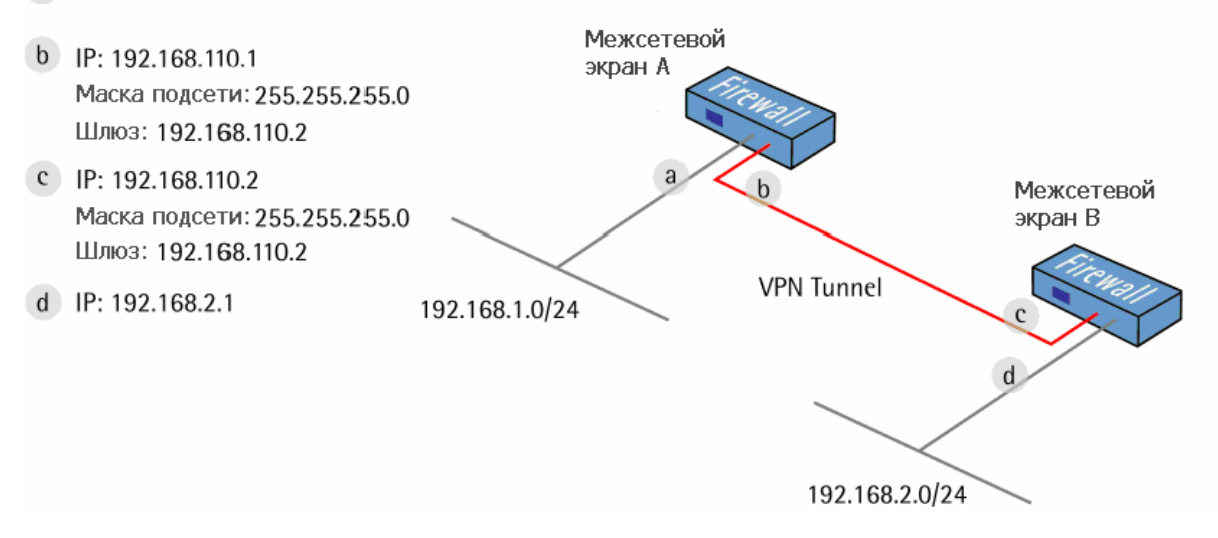

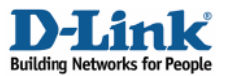

## 1. Межсетевой экран А - Адреса

Перейти в Objects ->Address book ->InterfaceAddresses. Изменить следующие пункты: Заменить lan\_ip на 192 . 168 . 1 . 1 Заменить lannet на 192.168.1.0/24

Заменить wan1\_ip на 192.168.110.1 Заменить wan1net на 192.168.110.0/24

Перейти в Objects -> Address book.

Добавить новую папку Address Folder, называемую RemoteHosts.

В новой папке добавить новый IP4 Host/Network: Name: fwB-remotenet IP Address: 192.168.2.0/24 Нажать Ok

Добавить новый IP4 Host/Network: Name: fwB-remotegw IP Address: 192.168.110.2

## 2. Межсетевой экран А – интерфейс клиента РРТР

Перейти в Interfaces -> L2TP/PPTP Clients.

Добавить новый L2TP/PPTP Client.

Вкладка General:

#### General:

| Name:            | fwB-pptp      |   |
|------------------|---------------|---|
| Tunnel Protocol: | РРТР          | ~ |
| Remote Endpoint: | fwB-remotegw  | ~ |
| Remote Network:  | fwB-remotenet | ~ |

Name: PPTPClient Tunnel Protocol: PPTP Remote Endpoint: fwB-remotegw Remote Network: fwB-remotenet

#### Authentication:

| semane.          | userA |  |  |
|------------------|-------|--|--|
| 'assword:        | ***** |  |  |
| onfirm Password: | ***** |  |  |

Username: userA

| ÷ | 📁 Objects            |  |
|---|----------------------|--|
|   | 🗄 🖓 Address Book     |  |
|   | 🙀 InterfaceAddresses |  |
|   |                      |  |

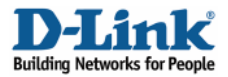

#### Вкладка Security:

#### Authentication:

#### Authentication

- Allow No Authentication
- Unencrypted Password (PAP)
- Challenge Handshake Authentication Protocol (CHAP)
- Microsoft CHAP (MS-CHAP)
- Microsoft CHAP Version 2 (MS-CHAP v2)

# Единственная опция, которая должна быть отмечена – Microsoft CHAP Version 2 (MS-CHAP v2)

#### Microsoft Point-to-Point Encryption (MPPE):

| 赺 М      | icrosoft Point-to-Point Encryption (MPPE) |
|----------|-------------------------------------------|
|          | None                                      |
|          | RC4 40 bit                                |
|          | RC4 56 bit                                |
| <b>V</b> | RC4 128 bit                               |
|          |                                           |

Должно быть отмечено только **RC4 128 bit**. (Использование MS-CHAP v2 и 128 bit является наиболее безопасным режимом.)

#### 3. Межсетевой экран А – правила

Перейти Rules -> IP Rules.

Создать новую папку IP Rules Folder, называемую lan\_to\_fwB-pptp

В новой папке создать новое IP-правило IP Rule.

Вкладка General:

#### General:

| lame:     | allow_all    |   |
|-----------|--------------|---|
| Action:   | Allow        | ~ |
| Service:  | all_services | ~ |
| ochedule: | (None)       | ~ |

Name: allow\_ all Action: Allow Service: all\_ services

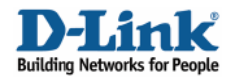

#### Address Filter:

|            | Source |   | Destination   |   |
|------------|--------|---|---------------|---|
| Interface: | lan    | * | fwB-pptp      | × |
| Network    | lannet | ~ | fwB-remotenet | ~ |

Source Interface: Ian Source Network: Iannet Destination Interface: fwB-pptp Destination Network: fwB-remotenet

Нажать Ок.

Создать второе правило в той же папке.

Вкладка General:

General: Name: allow\_ all Action: Allow Service: all\_service

#### Address Filter:

|            | Source        |   | Destination |     |
|------------|---------------|---|-------------|-----|
| Interface: | fwB-pptp      | * | lan         | × 1 |
| Network:   | fwB-remotenet | Y | lannet      | ~   |

Source Interface: fwB-pptp Source Network: fwB-remotenet Destination Interface: Ian Destination Network: Iannet Нажать Ok.

Сохранить и активировать настройки межсетевого экрана А.

#### 4. Межсетевой экран В - Адреса

Перейти в Objects -> Address book -> InterfaceAddresses. Изменить следующие пункты:

Заменить lan\_ip на 192.168.2.1 Заменить lannet на 192.168.2.0/24 Заменить wan1\_ip на 192.168.110.2 Заменить wan1net на 192.168.110.0/24 Перейти в Objects -> Address book.

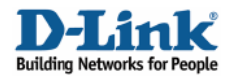

Добавить новую папку Address Folder, называемую RemoteHosts.

В новой папке добавить новый IP4 Host/Network: Name: fwA-remotenet IP Address: 192.168.1.0/24

Добавить новую папку Address Folder, называемую IPPools.

В новой папке добавить новый IP4 Host/Network: Name: fwA-ippool IP Address: 192.168.2.100-192.168.2.199

Нажать Ок

#### 5. Межсетевой экран В –база данных пользователей

Перейти в Authentication -> Local User Databases.

Добавить новую базу Local User Database называемую PPPUsers.

В новой базе данных добавить нового пользователя User:

General:

| osemanie.         | userA |  |
|-------------------|-------|--|
| Password:         | ****  |  |
| Confirm Password: | ***** |  |
| Groups:           |       |  |
|                   |       |  |
|                   |       |  |

Username: userA

Per-user PPTP/L2TP IP Configuration:

| Per-user PPTP/L2TP        | PIP Configuration |   |  |
|---------------------------|-------------------|---|--|
| Static Client IP Address: | (None)            | * |  |
| Networks behind user:     | fwA-remotenet     | ~ |  |
| Metric for networks:      | 90                |   |  |

Static Client IP Address: (None) Networks behind user: fwA-remotenet

Metric for networks: 90

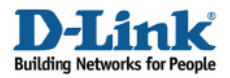

## 6. Межсетевой экран В – интерфейс РРТР-сервера

Перейти в Interfaces -> L2TP/PPTP Server.

Добавить новый сервер L2TP/PPTP Server.

Вкладка General:

#### General:

| Name:                   | fwA-pptp |   |
|-------------------------|----------|---|
| Inner IP Address:       | lan_ip   | ~ |
| Tunnel Protocol:        | РРТР     | ~ |
| Outer Interface Filter: | wan1     | ~ |
| Server IP:              | wan1_ip  | ~ |

#### Name: fwA-pptp

| Inner IP Addre        | ess:lan_ip     |
|-----------------------|----------------|
| Tunnel Protoc         | ol: PPTP       |
| <b>Outer Interfac</b> | e Filter: wan1 |
| Server IP:            | ip             |

#### wan1\_ip

Вкладка PPP Parameters:

#### General:

Выбрать опцию Use User Authentication Rules

Microsoft Point-to-Point Encryption (MPPE):

| None None    |  |
|--------------|--|
| 🗖 RC4 40 bit |  |
| 🗖 RC4 56 bit |  |

Должно быть отмечено только RC4 128 bit.

IP Pool:

| Pool: | fwA-ippool | * |           |   |  |
|-------|------------|---|-----------|---|--|
|       | Primary    |   | Secondary |   |  |
| NS:   | (None)     | * | (None)    | * |  |
| INS:  | (None)     | ~ | (None)    | ~ |  |

IP Pool: fwA-ippool

Нажать Ок.

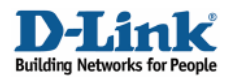

## 7. Firewall В – Правила аутентификации пользователя

Перейти в User Authentication -> User Authentication Rules.

Добавить новое правило User Authentication Rule.

Вкладка General:

#### General:

5

| Name:                  | pptp-ua      |   |                                                        |
|------------------------|--------------|---|--------------------------------------------------------|
| Agent:                 | PPP          | * |                                                        |
| Authentication Source: | Local        | * |                                                        |
| Interface:             | fwA-pptp     | * |                                                        |
| Originator IP:         | fwA-remotegw | * | () For XAuth and PPP, this is the tunnel originator IP |
| Terminator IP:         | wan1_ip      | ~ |                                                        |

Name: pptp-ua Agent: PPP Authentication Source: Local Interface: fwA-pptp Originator IP: fwA-remotegw Terminator IP: wan1\_ ip

Вкладка Authentication Options:

#### General:

Local User DB: PPPUsers Нажать Ok.

## 8. Межсетевой экран В – Правила

Перейти в Rules -> IP Rules.

Создать новую папку IP Rules Folder, называемую lan\_to\_fwA-pptp

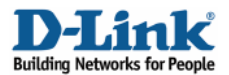

В новой папке создать новое IP-правило IP Rule.

#### Вкладка General:

#### General:

| ame:      | allow_all    |   |
|-----------|--------------|---|
| Action:   | Allow        | * |
| Service:  | all_services | ~ |
| Schedule: | (None)       | * |

Name: allow\_all Action: Allow Service: all\_services

#### Address Filter:

Source Interface: Ian Source Network: Iannet Destination Interface: fwA-pptp Destination Network: fwA-remotenet

Нажать Ок.

Создать второе правило в той же папке.

Вкладка General:

General: Name: allow\_all Action: Allow Service: all\_services

#### Address Filter:

Source Interface: fwA-pptp Source Network: fwA-remotenet Destination Interface: Ian Destination Network: Iannet

Нажать Ок.

Сохранить и активировать настройка межсетевого экрана А.